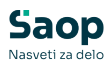

## mojINFO - Prijava odsotnosti - Vtem prispevku vodje

Zadnja sprememba 18/03/2025 12:33 pm CET | Objavljeno 18/03/2025

Navodila prikazujejo polne funkcionalnosti programa. Delovanje pri uporabniku je odvisno od nastavitev in funkcionalnosti, ki jih imate nameščene.

Tako kot evidenca prisotnosti tudi prijava odsotnosti vodjam nudi več funkcionalnosti. Poleg prijave lastne odsotnosti imate možnost potrjevanja odsotnosti zaposlenim ter vpogled nad stanjem njihovega letnega dopusta in viška ur. Do podmenijev prijave odsotnosti dostopate s klikom na označeno puščico poleg napisa prijava odsotnosti.

| Sa        | op                          | Prijava odsotnos       | ti                       |                |                    |             |          |               | 😗 Urš                                         | kaŠ Ƴ          |
|-----------|-----------------------------|------------------------|--------------------------|----------------|--------------------|-------------|----------|---------------|-----------------------------------------------|----------------|
| $\odot$   | Nadzorna plošča             | Odsotnosti Koledar     |                          |                |                    |             |          |               |                                               |                |
| ()        | Evidenca prisotnosti 🛛 🗸    |                        |                          |                |                    |             |          |               |                                               |                |
| ſſŀ       | Prijava odsotnosti 🛛 🔿      | Prihajajoče odsotnosti |                          |                |                    |             |          | ~             | < Dopust                                      | >              |
|           | Moje odsotnosti             | + Nova odsotnost       |                          |                |                    |             |          |               | Odrejeni dopust za 2025<br>Po odločbi za 2025 | 26 dni         |
|           | Vse odsotnosti              | Vrsta odsotnosti       | Razlog izrednega dopusta | Začetek Kor    | nec Potrjeno od    | Potrjeno do | Trajanje | Status        | Neizkoriščen v 2024                           | 11 dni         |
|           | Potrievanie odsotnosti      | KORIŠČENJE VIŠKA UR    |                          | 31.03.2025 31. | 03.2025            |             | Зh       | 😮 Prijavljeno | Že izkoriščen v 2025                          | 2 dni          |
|           | Protection por she dopurtou | TEKOČI DOPUST          |                          | 24.03.2025 28. | 03.2025 24.03.2025 | 28.03.2025  | 5 dni    | 🤣 Potrjeno    | Še ne koriščen                                | 35 dni         |
|           | zaposlenih                  | 4                      |                          |                |                    |             |          | • •           | Napovedani dopust                             |                |
| Ģ         | Potni nalogi V              | Pretekle odsotnosti    |                          |                |                    |             |          | ~             | Nepotrjen<br>Potrjen                          | 0 dni<br>5 dni |
| $\oslash$ | Potrjevanje 🗸 🗸             | Vrsta odsotnosti       | Razlog izrednega dopusta | Začetek Kor    | nec Potrjeno od    | Potrjeno do | Trajanje | Status        | Na razpolago za napoved                       | 30 dni         |
|           | Kadrovska dokumentacija     | TEKOČI DOPUST          |                          | 20.02.2025 21. | 02.2025 20.02.2025 | 21.02.2025  | 2 dni    | 🤣 Potrjeno 🥤  | Od tega neizkoriščen iz 2024                  | 4 dni          |
|           |                             | 4                      |                          |                |                    |             |          | •             |                                               |                |
| molINE    | o (                         | moiINEO                |                          |                |                    |             |          |               |                                               | 2025.1.0       |

**Moje odsotnosti** nudi enake funkcionalnosti kot pri zaposlenem in je iz tega razloga v nadaljevanju ne bomo dodatno pojasnjevali. Več si lahko preberete v navodilih na povezavi: mojINFO - Prijava odsotnosti zaposleni

#### Vse odsotnosti

Gre za grafični prikaz odsotnosti zaposlenih. V koledarju tekočega meseca so za vsakega zaposlenega označeni dnevi odsotnosti.

S *filtri (1)* lahko podatke omejite na le nekaj izbranih zaposlenih. Z izbiro *meseca (2)*, podatke preverjate za pretekle in prihodnje mesece.

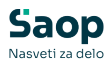

| Sa        | ор                       | Vse odsotnosti                            |          |                   |        |          |          |          |          |          |     |           |           |           |           |           |     |     |           |           |           | 0         | Urška Š | ~         |
|-----------|--------------------------|-------------------------------------------|----------|-------------------|--------|----------|----------|----------|----------|----------|-----|-----------|-----------|-----------|-----------|-----------|-----|-----|-----------|-----------|-----------|-----------|---------|-----------|
| $\odot$   | Nadzorna plošča          |                                           |          |                   |        |          |          |          |          |          |     |           |           |           |           |           |     |     |           |           |           |           |         |           |
| 0         | Evidenca prisotnosti 🛛 🗸 | 1<br>Skupina za prikaz<br>Podpora plače v | Vsi      | iosieni za<br>(7) | prikaz | v        |          | + Nova   | odsotn   | ost      |     |           |           |           |           |           |     |     |           |           | 2<br>Mare | c 2025    | <       | >         |
| ф         | Prijava odsotnosti 🛛 🔨   | Zaposleni                                 | Sob<br>1 | Ned 2             | Pon    | Tor<br>4 | Sre<br>5 | Čet<br>6 | Pet<br>7 | Sob<br>8 | Ned | Pon<br>10 | Tor<br>11 | Sre<br>12 | Čet<br>13 | Pet<br>14 | Sob | Ned | Pon<br>17 | Tor<br>18 | Sre<br>19 | Čet<br>20 | Pet 21  | Sob<br>22 |
|           | Moje odsotnosti          | 0000003 - K Boris                         |          |                   | _      |          | -        |          |          |          |     | _         |           |           |           |           |     |     |           |           |           |           |         |           |
|           | Vse odsotnosti           | 0000004 - P Martina                       |          |                   |        |          |          |          |          |          |     |           |           |           |           |           |     |     |           |           |           |           |         |           |
|           |                          | 0000007 - Š Urška                         |          |                   |        |          |          |          |          |          |     |           |           |           |           |           |     |     |           |           |           |           |         |           |
|           | Potrjevanje odsotnosti   | 0000021 - B Špela                         |          |                   |        |          |          |          |          |          |     |           | _         |           |           |           |     |     | _         |           |           |           |         |           |
|           | Pregled porabe dopustov  | 0000033 - B Monika                        |          |                   |        |          |          |          |          |          |     |           |           |           |           |           |     |     |           |           |           |           |         |           |
|           | zaposienin               | 0000036 - P Marta                         |          |                   |        |          |          |          |          |          |     |           |           |           |           |           |     |     |           |           |           |           |         |           |
| Ģ         | Potni nalogi 🛛 🗸 🗸       | 0007003 - K Monika                        |          |                   |        |          |          |          |          |          |     |           |           |           |           |           |     |     |           |           |           |           | _       |           |
| $\oslash$ | Potrjevanje 🗸 🗸          |                                           |          |                   |        |          |          |          |          |          |     |           |           |           |           |           |     |     |           |           |           |           |         |           |
|           | Kadrovska dokumentacija  |                                           |          |                   |        |          |          |          |          |          |     |           |           |           |           |           |     |     |           |           |           |           |         |           |
|           |                          |                                           |          |                   |        |          |          |          |          |          |     |           |           |           |           |           | _   |     |           |           |           |           |         | Þ         |
| mojINF    | o <                      | mojINFO                                   |          |                   |        |          |          |          |          |          |     |           |           |           |           |           |     |     |           |           |           |           | 202     | 15.1.0    |

S klikom na **Nova odsotnost (3)** lahko zaposlenim dodajate novo odsotnost. Odsotnost vnašate po postopku opisanem v navodilih na povezavi mojINFO - Prijava odsotnosti - zaposleni, le da v postopku določite zaposlenega, kateremu odsotnost prijavljate.

Klik na izbrano odsotnost prikaže osnovne informacije o odsotnosti tj. za kakšno vrsto odsotnosti gre ter za koliko dni.

| Sa        | ор                       | Vse odsotnosti 🔹 Urška š 🗸                                                                                                    |  |
|-----------|--------------------------|----------------------------------------------------------------------------------------------------|--|
| $\odot$   | Nadzorna plošča          |                                                                                                    |  |
| 0         | Evidenca prisotnosti 🛛 🗸 | Stupine za prilez Zaposieni za prilez<br>Podpora plaže Vir(7)  Nova odsotnost Marec 2025 < >                                                                                                    |  |
| 曲         | Prijava odsotnosti 🛛 🔿   | Zaposleni         1         2         3         5         6         7         8         9         10         11         12         13         14         15         16         17         18         19         2         2         3         4         15         16         17         18         19         2         1         14         15         16         17         18         19         2         10         11         12         13         14         15         16         17         18         19         20         11         12         13         14         15         16         17         18         19         20         11         12         13         14         15         16         17         18         19         20         11         12         13         14         15         16         17         18         10         11         12         13         14         15         16         17         18         10         11         12         13         14         15         16         17         18         10         11         12         13         14 <th15< th="">         16         17</th15<> |  |
|           | Moje odsotnosti          | 000003 - K Boris                                                                                                    |  |
|           | <u>Vse odsotnosti</u>    | 000004 - P Martina K Boris                                                                                                    |  |
|           |                          | 0000007 - 5 Urška TEXOCI DOPUST S dni                                                                                                    |  |
|           | Potrjevanje odsotnosti   | 0000021 - B Špela Klitni za večinformatiji                                                                                                    |  |
|           | Pregled porabe dopustov  | 0000033 - B Monika                                                                                                    |  |
|           | Laposterini              | 0000036 - P Marta                                                                                                    |  |
| <b>⇔</b>  | Potni nalogi 🛛 🗸         | 0007003 - K Monika                                                                                                    |  |
| $\oslash$ | Potrjevanje 🗸 🗸          |                                                                                                    |  |
| Ľ         | Kadrovska dokumentacija  |                                                                                                    |  |
|           |                          |                                                                                                    |  |
|           |                          |                                                                                                    |  |
| molINE    | n (                      | maiNE0 2005.1                                                                                                    |  |

Z izbiro *Klikni za več informacij* pa se vam odpre okno s podrobnostmi dogodka. Na tem mestu lahko spreminjate status odsotnosti (*Potrjeno*, *Delno potrjeno*, *Zavrnjeno*), ali preverjate morebitne konflikte z drugimi dogodki. Več o potrjevanju odsotnosti si lahko preberete v naslednjem poglavju - *Potrjevanje odsotnosti*.

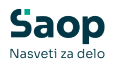

| Podrobnosti: 000000                               | 3 - K Boris ×                             |
|---------------------------------------------------|-------------------------------------------|
| Vrsta odsotnosti<br>TEKOČI DOPUST                 | Status<br>🥏 Potrjeno                      |
| Razlog izrednega dopusta                          | Na razpolago za potrditev: 31 dni 🝞       |
| Datum začetka in konca<br>03.03.2025 - 07.03.2025 | Potrjeno od-do<br>03.03.2025 - 07.03.2025 |
| Trajanje<br>5 dni                                 |                                           |
| Opomba                                            |                                           |
| Preveri možne konflikte za ta zaht                | revek                                     |
|                                                   | Potrdi Zavrni Delno potrdi Prekliči       |

Z **dvoklikom na ime zaposlenega** pa se vam odpre letni pregled dopustov. Tudi na tem mestu vam klik na izbrano odsotnost prikaže za kakšno vrsto odsotnosti gre ter za koliko dni.

| Sa      | ор                       | Vse odsotnosti                       |               |                    |        |     |     |        |         |     |     |     |     |           |     |     |     |     |     |     |          | ) Urški | nš v     |
|---------|--------------------------|--------------------------------------|---------------|--------------------|--------|-----|-----|--------|---------|-----|-----|-----|-----|-----------|-----|-----|-----|-----|-----|-----|----------|---------|----------|
| $\odot$ | Nadzorna plošča          |                                      |               |                    |        |     |     |        |         |     |     |     |     |           |     |     |     |     |     |     |          |         |          |
| 0       | Evidenca prisotnosti 🛛 🗸 | Skupina za prikaz<br>Podpora plače v | Zapi<br>Vsi ( | osieni za p<br>(7) | orikaz | ~   |     | + Nova | odsotne | ost |     |     |     |           |     |     |     |     |     | Ma  | arec 202 | 5 <     | >        |
| ₫       | Prijava odsotnosti 🛛 🔨   | Zaposleni                            | Sob           | Ned                | Pon    | Tor | Sre | Čet    | Pet     | Sob | Ned | Pon | Tor | Sre<br>42 | Čet | Pet | Sob | Ned | Pon | Tor | Sre      | Čet     | Pet      |
|         | Moje odsotnosti          | 0000003 - K Boris                    |               | 2                  |        | -+  | 5   | 0      |         |     | ,   |     |     | 12        | 15  | 14  | 15  | 10  | 17  | 10  | 19       | 20      | 21       |
|         | <u>Vse odsotnosti</u>    | 0000004 - P Martina                  |               |                    |        |     |     |        |         |     |     |     |     |           |     |     |     |     |     |     |          |         |          |
|         |                          | 0000007 - Š Urška                    |               |                    |        |     |     |        |         |     |     |     |     |           |     |     |     |     |     |     |          |         |          |
|         | Potrjevanje odsotnosti   | 0000021 - B Špela                    |               |                    |        |     |     |        |         |     |     |     | _   |           |     |     |     |     | _   |     |          |         |          |
|         | Pregled porabe dopustov  | 0000033 - B Monika                   |               |                    |        |     |     |        |         |     |     |     |     |           |     |     |     |     |     |     |          |         |          |
|         | 26003161111              | 0000036 - P Marta                    |               |                    |        |     |     |        |         |     |     |     |     |           |     |     |     |     |     |     |          |         |          |
| Ģ       | Potni nalogi V           | 0007003 - K Monika                   |               |                    |        |     |     |        |         |     |     |     |     |           |     |     |     |     |     |     |          |         | _        |
| $\odot$ | Potrjevanje v            |                                      |               |                    |        |     |     |        |         |     |     |     |     |           |     |     |     |     |     |     |          |         |          |
|         | Kadrovska dokumentacija  |                                      |               |                    |        |     |     |        |         |     |     |     |     |           |     |     |     |     |     |     |          |         |          |
|         |                          | 4                                    |               |                    |        |     |     |        |         |     |     |     |     |           |     | _   |     |     |     |     |          |         | Þ        |
| mojINF  | o <                      | mojINFO                              |               |                    |        |     |     |        |         |     |     |     |     |           |     |     |     |     |     |     |          |         | 2025.1.0 |

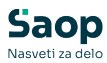

Pregled odsotnosti: 0000003 - K Boris

 $\times$ 

|       |          |          |          |          |          |          |      |      |     |          |          |          |          |          |          |          |          |          | 2025     | < >      | < Dopust                                  | >                |
|-------|----------|----------|----------|----------|----------|----------|------|------|-----|----------|----------|----------|----------|----------|----------|----------|----------|----------|----------|----------|-------------------------------------------|------------------|
| Janua | ır       |          |          |          |          |          | Febr | uar  |     |          |          |          |          | Mare     | c        |          |          |          |          |          | Odrejeni dopust za 2025                   |                  |
| Pon   | Tor      | Sre<br>1 | Čet<br>2 | Pet<br>3 | Sob<br>4 | Ned<br>5 | Pon  | Tor  | Sre | Čet      | Pet      | Sob<br>1 | Ned<br>2 | Pon      | Tor      | Sre      | Čet      | Pet      | Sob<br>1 | Ned<br>2 | Po odločbi za 2025<br>Neizkoriščen v 2024 | 29 dni<br>10 dni |
| 6     | 7        | 8        | 9        | 10       | 11       | 12       | 3    | 4    | 5   | 6        | 7        | 8        | 9        | 3        | 4        | 5        | 6        | 7        | 8        | 9        | Še ne koriščen                            | 33 dni           |
| 13    | 14       | 15       | 16       | 17       | 18       | 19       | 10   | 11   | 12  | 13       | 14       | 15       | 16       | 10       | 11       | 12       | 13       | 14       | 15       | 16       | Napovedani dopust                         |                  |
| 20    | 21       | 22       | 23       | 24       | 25       | 26       | 17   | 18   | 19  | 20       | 21       | 22       | 23       | 17       | 18       | 19       | 20       | 21       | 22       | 23       | Nepotrjen                                 | 5 dni            |
| 27    | 28       | 29       | 30       | 31       |          |          | 24   | 25   | 26  | 27       | 28       |          |          | 24       | 25       | 26       | 27       | 28       | 29       | 30       | Potrjen<br>Na razpolago za napoved        | 2 dni<br>26 dni  |
|       |          |          |          |          |          |          |      |      |     |          |          |          |          | 31       |          |          |          |          |          |          | Od tega neizkoriščen iz 2024              | 0 dni            |
| April |          |          |          |          |          |          | Maj  |      |     |          |          |          |          | Junij    |          |          |          |          |          |          |                                           |                  |
| Pon   | Tor<br>1 | Sre<br>2 | Čet<br>3 | Pet<br>4 | Sob<br>5 | Ned<br>6 | Pon  | Tor  | Sre | Čet<br>1 | Pet<br>2 | Sob<br>3 | Ned<br>4 | Pon      | Tor      | Sre      | Čet      | Pet      | Sob      | Ned<br>1 |                                           |                  |
| 7     | 8        | 9        | 10       | 11       | 12       | 13       | 5    | 6    | 7   | 8        | 9        | 10       | 11       | 2        | 3        | 4        | 5        | 6        | 7        | 8        |                                           |                  |
| 14    | 15       | 16       | 17       | 18       | 19       | 20       | 12   | 13   | 14  | 15       | 16       | 17       | 18       | 9        | 10       | 11       | 12       | 13       | 14       | 15       |                                           |                  |
| 21    | 22       | 23       | 24       | 25       | 26       | 27       | 19   | 20   | 21  | 22       | 23       | 24       | 25       | 16       | 17       | 18       | 19       | 20       | 21       | 22       |                                           |                  |
| 28    | 29       | 30       |          |          |          |          | 26   | 27   | 28  | 29       | 30       | 31       |          | 23       | 24       | 25       | 26       | 27       | 28       | 29       |                                           |                  |
|       |          |          |          |          |          |          |      |      |     |          |          |          |          | 30       |          |          |          |          |          |          |                                           |                  |
| Julij |          |          |          |          |          |          | Avgu | st   |     |          |          |          |          | Septe    | mbe      | r        |          |          |          |          |                                           |                  |
| Pon   | Tor<br>1 | Sre<br>2 | Čet<br>3 | Pet<br>4 | Sob<br>5 | Ned<br>6 | Pon  | Tor  | Sre | Čet      | Pet<br>1 | Sob<br>2 | Ned<br>3 | Pon<br>1 | Tor<br>2 | Sre<br>3 | Čet<br>4 | Pet<br>5 | Sob<br>6 | Ned<br>7 |                                           |                  |
| 7     | 8        | 9        | 10       | 11       | 12       | 13       | 4    | 5    | 6   | 7        | 8        | 9        | 10       | 8        | 9        | 10       | 11       | 12       | 13       | 14       |                                           |                  |
| 14    | 15       | 16       | 17       | 18       | 19       | 20       | 11   | 12   | 13  | 14       | 15       | 16       | 17       | 15       | 16       | 17       | 18       | 19       | 20       | 21       |                                           |                  |
| 21    | 22       | 23       | 24       | 25       | 26       | 27       | 18   | 19   | 20  | 21       | 22       | 23       | 24       | 22       | 23       | 24       | 25       | 26       | 27       | 28       |                                           |                  |
| 28    | 29       | 30       | 31       |          |          |          | 25   | 26   | 27  | 28       | 29       | 30       | 31       | 29       | 30       |          |          |          |          |          |                                           |                  |
| Okto  | ber      |          |          |          |          |          | Nove | embe | r   |          |          |          |          | Dece     | nber     |          |          |          |          |          |                                           |                  |
| Pon   | Tor      | Sre      | Čet      | Pet      | Sob      | Ned      | Pon  | Tor  | Sre | Čet      | Pet      | Sob      | Ned      | Pon      | Tor      | Sre      | Čet      | Pet      | Sob      | Ned      |                                           |                  |
|       |          | 1        | 2        | 3        | 4        | 5        |      |      |     |          |          | 1        | 2        | 1        | 2        | 3        | 4        | 5        | 6        | 7        |                                           |                  |
| 6     | 7        | 8        | 9        | 10       | 11       | 12       | 3    | 4    | 5   | 6        | 7        | 8        | 9        | 8        | 9        | 10       | 11       | 12       | 13       | 14       |                                           |                  |
| 13    | 14       | 15       | 16       | 17       | 18       | 19       | 10   | 11   | 12  | 13       | 14       | 15       | 16       | 15       | 16       | 17       | 18       | 19       | 20       | 21       |                                           |                  |
| 20    | 21       | 22       | 23       | 24       | 25       | 26       | 17   | 18   | 19  | 20       | 21       | 22       | 23       | 22       | 23       | 24       | 25       | 26       | 27       | 28       |                                           |                  |
| 27    | 28       | 29       | 30       | 31       |          |          | 24   | 25   | 26  | 27       | 28       | 29       | 30       | 29       | 30       | 31       |          |          |          |          |                                           |                  |
|       |          |          |          |          |          |          |      |      |     |          |          |          |          |          |          |          |          |          |          |          |                                           |                  |
|       |          |          |          |          |          |          |      |      |     |          |          |          |          |          |          |          |          |          |          |          | v                                         |                  |
|       |          |          |          |          |          |          |      |      |     |          |          |          |          |          |          |          |          |          |          |          |                                           | Zapri            |

#### Potrjevanje odsotnosti

V pregledu **Prijava odsotnosti (1) - Potrjevanje odsotnosti (2)** so vam na voljo podatki o **Čakajočih zahtevkih (3)** tj. napovedanih odsotnostih zaposlenih, ki čakajo na vašo odobritev. Ker gre zgolj za najavljene odsotnosti, imajo vse status *Prijavljeno*. V spodnji preglednici imate vpogled nad **Obdelanimi zahtevki (4)** tj. potrjenimi oziroma zavrnjenimi odsotnostmi. Ti imajo različne statuse - *Potrjeno, Delno potrjeno* in *Zavrnjeno*.

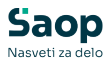

| Saop                                  | Potrievanie odsotnosti                                                                                                    | 😗 Urška Š 🗡     |
|---------------------------------------|----------------------------------------------------------------------------------------------------|-----------------|
| Nadzoma plošča                        |                                                                                                    |                 |
| Evidenca prisotnosti 1 ~ 1            | Čakajoči zahtevki                                                                                                    | ~               |
| Prijava odsotnosti ^                  | Skupine za prikaz<br>Podporz plače v Vor (6) v Ud (6) v Ud (6)                                                            |                 |
| Moje odsotnosti                       | Šifra Zaposleni Vrsta odsotnosti Razlog izrednega dopusta Prijava od Prijava do Trajanje Opomba Status                    |                 |
| Vse odsotnosti                        | 0000003 K Boris KORŠČENE VŠKA UR 31.03.2025 1h O prjavljena Zavrni Delno potrdi                                           | Potrdi          |
|                                       | 0000003 K Borls TEKOČI DCPUST 26.05.2025 30.05.2025 5 dnl 🕚 Prijavljeno Zavrni Delno potrdi                               | Potrdi          |
| 2 Pomevante odsornosti                | 0007003 K Monika TEKOČI DOPUST 05.05.2025 05.05.2025 1 dni \varTheta Prijavljeno Zavrni Delno potrdi                      | Potrdi          |
| Pregled porabe dopustov<br>zaposlenih | 0007003 K Monika TEKOČI DOPUST 23.06.2025 27.06.2025 4 dni 🕚 prijavljeno Zavrni Delno potrdi                              | Potrdi          |
|                                       | 0000036 P Marta KORŚČENJE VŠKA UR 24.03.2025 1h 🜒 Prijavljeno Zavrni Delno potrdi                                         | Potrdi          |
| G=3 Potni nalogi ∨                    | 0000036 P Marta TEKOČI DOPUST 22.04.2025 22.04.2025 1 dni \varTheta prijavljeno Zavrni Delno potrdi                       | Potrdi          |
| 🕗 Potrjevanje v                       | 0000004 P Martina TEKOČI DOPUST 17.04.2025 18.04.2025 2 dni O Prijavljeno Zavrni Delno potrdi                             | Potrdi          |
| Kadrovska dokumentacija               | Obdelani zahtevki                                                                                                    | ~               |
|                                       | Shapina ta prisa         Zapoteni ta prisa           Rodpros plate         V           Vol(6)         K00 po vehi koloruh |                 |
|                                       | Sifra Zaposleni Vrsta odsotnosti Razlog izrednega dopusta Potrjeno od Potrjeno do Trajanje Opomba Status                  |                 |
|                                       | 0000036 P Marta TEKOČI DOPUST 18.08.2025 29.08.2025 10 dni 📀 Potrjeno                                                     | Spremeni status |
|                                       | 0000003 K Borls TEKOČI DOPUST 29.04.2025 30.04.2025 2 dni 🥥 Delno potrjeno                                                | Spremeni status |
|                                       | 0000004 P Martina KORIŠČENJE VIŠKA UR 31.03.2025 1h 🥥 Potrjeno                                                            | Spremeni status |
|                                       | 0007003 K Monika KORŠČENJE VŠKA UR 21.03.2025 2h 🥏 Potrjeno                                                               | Spremeni status |
|                                       | 0000036 P Marta TEKOČI DOPUST 17.03.2025 1 dni O zavrnjeno                                                                | Spremeni status |
|                                       | 0000021 B Špela TEKOČI DOPUST 12.03.2025 14.03.2025 3 dni 🥏 Potrjeno                                                      | Spremeni status |
| mojINFO <                             | majiNFO                                                                                                    | 2025.1.0        |

Odsotnost lahko na tem mestu potrdite na dva načina.

**1 Hitra potrditev** odsotnosti preko vrstice, kjer s klikom na *Zavrni (1)* odsotnost v celoti zavrnete, s klikom na *Potrdi (3)* pa v celoti potrdite.

| Čakajoči z        | ahtevki              |                                            |                          |            |            |                 |             |        |              | ×      |
|-------------------|----------------------|--------------------------------------------|--------------------------|------------|------------|-----------------|-------------|--------|--------------|--------|
| Skupina<br>Podpor | za prikaz<br>a plače | ✓ Zaposteni za prikaz<br>Vsi (6) ✓ Išči po | vseh kolonah             |            |            |                 |             |        |              |        |
| Šifra             | Zaposleni            | Vrsta odsotnosti                           | Razlog izrednega dopusta | Prijava od | Prijava do | Trajanje Opomba | Status      | 1      | 2            | 3      |
| 0000003           | K Boris              | KORIŠČENJE VIŠKA UR                        |                          | 31.03.2025 |            | th              | Prijavljeno | Zavrni | Delno potrdi | Potrdi |
| 0000003           | K Boris              | TEKOČI DOPUST                              |                          | 26.05.2025 | 30.05.2025 | 5 dni           | Prijavljeno | Zavrni | Delno potrdi | Potrdi |
| 0007003           | K Monika             | TEKOČI DOPUST                              |                          | 05.05.2025 | 05.05.2025 | 1 dni           | Prijavljeno | Zavrni | Delno potrdi | Potrdi |

Odsotnost lahko tudi **Delno potrdite (2)**. V tem postopku se vam odpre se dodatno okno, kjer ustrezno prilagodite datum oziroma uro odsotnosti.

| Uredi: Delno potrdi                                                          | ×           | Uredi: Delno potrdi                                                                       | ×                     |
|------------------------------------------------------------------------------|-------------|-------------------------------------------------------------------------------------------|-----------------------|
| Vitas edemosti* TEKOČI DOPUST ✓ Přijes od* Z6.05.2025  Přijes do* 30.05.2025 |             | Vices oddonosti<br>KolinšČENje Viška UR v<br>Prijiva od*<br>24.03.2025<br>Senito ur*<br>1 |                       |
| Opomba                                                                       | ~           | Opomba                                                                                    | ~                     |
| Opomba                                                                       |             | Opomba                                                                                    | h                     |
| Deino potr                                                                   | di Prekliči |                                                                                           | Delno potrdi Prekliči |

**2 Potrditev z vpogledom podrobnosti odsotnosti** pa izvedete z dvoklikom na vrstico z odsotnostjo, ki jo želite potrditi.

| Čakajoči         | zahtevki                |                                         |                          |            |            |                 |             |        |              |        |
|------------------|-------------------------|-----------------------------------------|--------------------------|------------|------------|-----------------|-------------|--------|--------------|--------|
| Skupini<br>Podpo | i za prikaz<br>ra plače | → Zaposleni za prikaz<br>Vsi (6) → Išči | oo vseh kolonah          |            |            |                 |             |        |              |        |
| Šifra            | Zaposleni               | Vrsta odsotnosti                        | Razlog izrednega dopusta | Prijava od | Prijava do | Trajanje Opomba | Status      |        |              |        |
| 0000003          | K Boris                 | KORIŠČENJE VIŠKA UR                     |                          | 31.03.2025 |            | 1h              | Prijavljeno | Zavrni | Delno potrdi | Potrdi |
| 0000003          | K Boris                 | TEKOČI DOPUST                           |                          | 26.05.2025 | 30.05.2025 | 5 dni           | Prijavljeno | Zavrni | Delno potrdi | Potrdi |
| 0007003          | K Monika                | TEKOČI DOPUST                           |                          | 05.05.2025 | 05.05.2025 | 1 dni           | Prijavljeno | Zavrni | Delno potrdi | Potrdi |

Odpre se vam okno s podrobnostmi odsotnosti.

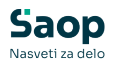

| Vrsta odsotnosti<br>TEKOČI DOPUST                 | 2 Status<br>Prijavljeno               |                                                                      |                    |
|---------------------------------------------------|---------------------------------------|----------------------------------------------------------------------|--------------------|
| Razlog izrednega dopusta                          | 3 Na razpolago za potrditev: 31 dni 🕅 | K Boris<br>Odrejeni dopust za 202                                    | 5                  |
| Datum začetka in konca<br>26.05.2025 - 30.05.2025 | 4 Potrjeno od-do                      | Po odločbi za 2025<br>Neizkoriščen v 2024<br>Že izkoriščen v 2025    | 29 d<br>10 d       |
| Trajanje<br>5 dni                                 |                                       | Še ne koriščen                                                       | 33 d               |
| Opomba                                            |                                       | Napovedani dopust<br>Nepotrjen                                       | 5 d                |
| 5 Preveri možne konflikt                          | e za ta zahtevek                      | Potrjen<br>Na razpolago za potrditev<br>Od tega neizkoriščen iz 2024 | 2 c<br>31 c<br>0 c |

**1** podatki o vrsti, datumu začetka in konca ter trajanju odsotnosti, kot jo je zaposleni prijavil

**2** trenutni status, ki se bo spremenil ob potrditvi/delni potrditvi/zavrnitvi odsotnosti

**3** informacija o številu dni dopusta, ki ga ima zaposleni še na razpolago – ko se postavite na vprašaj se vam prikažejo podrobne informacije (sivo polje)

**4** podatek *Potrjeno od-do* se bo samodejno vpisal ob potrditvi/delni potrditvi/zavrnitvi odsotnosti

**5** preverite lahko možne konflikte – program vas preusmeri na pregled *Potrjevanje odsotnosti – Vse odsotnosti* (grafični prikaz odsotnosti zaposlenih)

**6** potrditev, zavrnitev ali delna potrditev odsotnosti, pri čemer se vam ob slednji odpre okno, kjer ustrezno prilagodite datum oziroma uro odsotnosti

Potrjena odsotnost se premakne med **Obdelane zahtevke**, kjer imate - v kolikor pride do sprememb, še vedno možnost **Spremembe statusa** odsotnosti.

| Obdelani          | zahtevki             |                                           |               |             |             |                       | ~                 |
|-------------------|----------------------|-------------------------------------------|---------------|-------------|-------------|-----------------------|-------------------|
| Skupina<br>Podpor | za prikaz<br>a plače | ✓ Vsi (6) ✓ Išči po vseh kolonah          | Leto*<br>2025 |             | 2 F         | Potrjeni 🛛 Preklicani |                   |
| Šifra             | Zaposleni            | Vrsta odsotnosti Razlog izrednega dopusta | Potrjeno od   | Potrjeno do | Trajanje Op | oomba Status          |                   |
| 0000036           | P Marta              | TEKOČI DOPUST                             | 18.08.2025    | 29.08.2025  | 10 dni      | Potrjen               | o Spremeni status |
| 0000003           | K Boris              | TEKOČI DOPUST                             | 26.05.2025    | 30.05.2025  | 5 dni       | 🥏 Potrjen             | o Spremeni status |
| 0000004           | P Martina            | KORIŠČENJE VIŠKA UR                       | 31.03.2025    |             | 1h          | Potrjeni              | 5 Spremeni status |
| 0007003           | K Monika             | KORIŠČENJE VIŠKA UR                       | 21.03.2025    |             | 2h          | Potrjeni              | 5 Spremeni status |
| 0000021           | B Špela              | KORIŠČENJE VIŠKA UR                       | 17.03.2025    |             | th          | Potrjeni              | 5 Spremeni status |
|                   |                      |                                           |               |             |             |                       |                   |

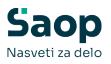

Ko je odsotnost potrjena, se podatek sinhronizira s Saop Registracija časa. Administrator, ki ureja ure zaposlenih potrjene odsotnosti ustrezno evidentira v evidenci prisotnosti.

Zaposleni potrjeno odsotnost vidi v mojINFO, o potrditvi pa je lahko obveščen tudi preko elektronske pošte. Več o tem si lahko preberete v naslednjem poglavju - *Obveščanje o prijavljenih in potrjenih odsotnostih*.

# Obveščanje o prijavljenih in potrjenih odsotnostih

Proces potrjevanja odsotnosti se začne, ko zaposleni najavi svojo odsotnost. Ob najavi kot vodja takoj prejmete elektronsko sporočilo z obvestilom o najavljeni odsotnosti.

## Saop

#### Prijava odsotnosti

Pozdravljeni.

Zaposleni Boris K je prijavil vrsto odsotnosti: KORIŠČENJE VIŠKA UR v terminu 28. 03. 2025. Št. ur: 2

mojINFO Potrjevanje odsotnosti

Lep pozdrav,

To sporočilo je bilo ustvarjeno samodejno. Če v zadnjih dneh sistema niste uporabljali, niste ustvarjali novih računov, ali menite, da je prišlo do zlorabe vaše e-pošte, nas o tem obvestite na info@seyfor.si

S klikom na povezavo **mojINFO Potrjevanje odsotnosti** se vam odpre spletno okno za vpis v mojINFO, po vpisu pa ste postavljeni v *Prijava* odsotnosti (1) - Potrjevanje odsotnosti (2). Odsotnost potrdite po postopku predstavljenem v poglavju *Potrjevanje odsotnosti*.

Ko je odsotnost potrjena, zaposleni na elektronsko pošto prejeme obvestilo o potrjeni odsotnosti.

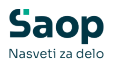

## Saop

#### Odsotnost potrjena

Pozdravljeni.

Vaša prošnja za odsotnost od 28. 03. 2025 do 28 03. 2025 je bila potrjena.

Lep pozdrav,

To sporočilo je bilo ustvarjeno samodejno. Če v zadnjih dneh sistema niste uporabljali, niste ustvarjali novih računov, ali menite, da je prišlo do zlorabe vaše e-pošte, nas o tem obvestite na info@seyfor.si

### Pregled porabe dopustov zaposlenih

Pregled porabe dopustov omogoča zgoščen prikaz stanja dopusta vaših zaposlenih. V začetku preglednice so vam na voljo osnovni podatki o zaposlenih (npr. delovno mesto, razporeditev v organizacijsko enoto), v nadaljevanju pa so prikazani podatki o dopustih (npr. dopust tekočega leta, neporabljen dopust preteklega leta, porabljenem dopustu v tekočem letu).

| Saop    |                                       | Pregled porabe dopustov zaposlenih                                                                                                    |                               |    |                          |                         |                   |                      |                          | 😮 Urška Š 🗡             |
|---------|---------------------------------------|----------------------------------------------------------------------------------------------------|-------------------------------|----|--------------------------|-------------------------|-------------------|----------------------|--------------------------|-------------------------|
| $\odot$ | Nadzorna plošča                       |                                                                                                    |                               |    |                          |                         |                   |                      |                          |                         |
| 0       | Evidenca prisotnosti v                | Stupers za prilaz<br>Podpora plače v Visr(7) v Diske Diske Disk |                               |    |                          |                         |                   |                      |                          |                         |
| ш       | Prijava ousotriosti 🔷                 | Šifra                                                                                                    | <ul> <li>Zaposleni</li> </ul> | 41 | Delovno mesto ++ Enota o | rganizacijske strukture | + Po odločbi za 2 | 025 🕴 Neizkoriščen v | / 2024 💠 Že izkoriščen v | 2025 🕂 Še ne koriščen 🕫 |
|         | Moje odsotnosti                       | 0000003                                                                                                    | K Boris                       |    | strokovni kader          |                         | 29                | 10                   | 6                        | 33                      |
|         | Vse odsotnosti                        | 0000004                                                                                                    | P Martina                     |    | strokovni kader          |                         | 21                | 8                    | 2                        | 27                      |
|         |                                       | 0000007                                                                                                    | Š Urška                       |    | vodja                    |                         | 26                | 11                   | 2                        | 35                      |
|         | Potrjevanje odsotnosti                | 0000021                                                                                                    | B Špela                       |    | strokovni kader          |                         | 23                | 9                    | 3                        | 29                      |
|         | Pregled porabe dopustov<br>zaposlenih | 0000033                                                                                                    | B Monika                      |    | strokovni kader          |                         | 22                | 7                    | 1                        | 28                      |
|         |                                       | 0000036                                                                                                    | P Marta                       |    | strokovni kader          |                         | 21                | 6                    | 2                        | 25                      |
| ŝ       | Potni nalogi 🛛 🗸 🗸                    | 0007003                                                                                                    | K Monika                      |    | strokovni kader          |                         | 24                | 0                    | 1                        | 23                      |
| 0       | Potrjevanje 🗸 🗸                       | •                                                                                                    |                               |    |                          |                         |                   |                      |                          | Þ                       |
| mojINF  | o <                                   | mojINFO                                                                                                    |                               |    |                          |                         |                   |                      |                          | 2025.1.0                |